## **Millersville Housing Application Step-by-Step Guide**

## Once you click on the application the link to view the **ONLINE APPLICATION** 5. contract appears and after reading the contact, sign the box and click continue (this is very important) Log into your MAX account: University Home Applications - Personal Information - Room and Roommate Selection - Dining -Personal Information ning Students Housing Application\_Fall 2016 Change your PIN; View your own address(es) and phone number(s) Student Services If you do not have Adobe Reader, click here to Register for classes; add classes to your waitlist; view grades and transcripts; process and view a degree a your account summary; National Student Clearinghouse Gateway; request Act 48 reporting (for educators onl Bursar: Pay your bill, see your current term bill, print a receipt, get your Federal Tax information for the Educ If you agree, sign your name in the box below If you do not agree, click here to exit the Housing & Dining: Add or Change Meal Plan, Online Housing Application, Request to Move Off Campus. 1. Marauder Gold \*\*\* May not be used for tuition payments and must be added in increments of \$25.00 or more. Make Marauder Gold (MAP) deposits by online payment. Please refer to MyVille for Flex and Marauder Gold (MAP) Clea Student Employment Time Entry System Continue >> Housing Deposit npus housing are permitted to submit a deposit. \*\*\* Answer the Person Information questions and click MAX Mobile continue (below are sample questions and may not MAX Mobile notification system provides mobile phone text message notifications for various MAX systems. reflect the exact questions asked) NEW! MAX Mobile Illersville University Home App MAX Mobile notification system provides mobile phone text message 2. 6. Personal Inform MAX ID View your MAX ID and Library Patron ID. stions marked with an asterisk (\*) are requ ADVISEMENT 1. I welcome having a member of the LGBTQ y as a View your advisers. Process and view a degree audit report (DARS) 2. Do you smoke? REGISTRATION Register (add or drop) class; Check your registration status; Displa 3. How do you see your room being used? HOUSING & DINING 4. Your preferred sleeping habits are Add or Change Meal Plan, Online Housing Application, Request to M **BURSAR - Student Accounts** 5. List any allergies/medication 6a. Who is your emergency contact? 6b. What is the emergency contact number? 3. **Housing & Dining** 7a Parent/Guardian name(s) 7b. Parent/Guardian phone numbe My Dining - Add/Change Meal Plan You will select a living request determining which Online Dining Application (Log into MyHousing) 7. type of room you would like to live in. You may pick My Housing up to three options. **Online Housing Application** Once completed, click the continue button! **Off Campus Housing Request** Submit an off campus housing request to the Housing office **RELEASE: 8.6** Add a New Living Request Choice #: 1 4. When going into myHousing, click Applications tab RoomStyle Request Type: Suite - 2 bedroom - double room suit Add Request Once the application is completed you will receive a 8.

•

٠

thank you message